# 11-2. 相談予約受付履歴照会

## 【相談予約】

#### 1. 相談予約受付履歴を照会する

| いた かぎん C//       | [ンクザービス                                      |                  |            | サービス利用時間 金  | 利   手数料 ログアウト        | ① [相談予約] をクリック                      |
|------------------|----------------------------------------------|------------------|------------|-------------|----------------------|-------------------------------------|
| 商品・サービス 一覧→      | お問い合わせ                                       |                  |            | 20          | 17/06/08 12:00:00 現在 | ②[受付履歴照会]をクリック                      |
| Ⅱ トップページ         | 文竹履登照云 の の の の の の の の の の の の の の の の の の の |                  |            |             | 1902                 |                                     |
| ▼ □座情報照会         | 110000                                       |                  |            |             |                      | 両面下にお問い合わせの唇麻                       |
| ▼ 振込/振替          | 期間: 2017 丶                                   | /年 05 ▼月 01 ▼日   |            | レット 日 🖓 🖓 🖌 | ンダー                  |                                     |
| ▼ 定期預金           | ×20173                                       | 〒3月30日以降の受付内容    | 変照会できます。   |             |                      | か表示されま 9                            |
| ▼ 投資信託           | 取引:●すべ                                       | て 〇相談予約          | ○紛失・盗難届け   |             |                      | []                                  |
| ▼ 税金/各種料金払込      | ステータス:●すべ                                    | ての受付中            | ○完了 ○取消    |             |                      | - 表示内容を変更したい場合は                     |
| ▼ 各種変更手続         | 並び順: ● 受付                                    | 日時が新しい順          | ○ 受付日時が古い順 |             |                      | 「期間」「取引」「ステータス」                     |
| ▼ 各種諸届け出         | 照会                                           |                  |            |             |                      | 「並び順」を指定し、[照会] を                    |
| ▲ 相談予約           | 件が該当しました。                                    |                  |            |             | 1-2件 / 2件中           | クリック 🥂                              |
| 相談予約申込           | 受付番号                                         | 受付日時             | 取引         | ステータ        | 以 操作                 |                                     |
| 受付履歴照会           | 000000275                                    | 2017/06/08 12:00 | 相談予約       | 受付中         |                      | *                                   |
| かざんのパビックワードフ会員現定 | 000000274                                    | 2017/06/08 12:00 | 紛失・盗難届け    | 完了          | 三洋 糸田                |                                     |
| かぎんeパンクご優待サービス   |                                              |                  |            |             | 1-2件 / 2件中           | ③ 相談 予約 の 詳細 内容、 <u>取消</u> は [ 詳細 ] |
|                  |                                              |                  |            |             |                      | をクリック                               |
|                  |                                              |                  |            |             |                      |                                     |

#### 2. 相談予約の照会/取消

| お問い合わせ<br>受付履歴照会-詳細 | 2017/06/08 12:00:00 現在<br><b>?</b> ヘルプ |                      |
|---------------------|----------------------------------------|----------------------|
| 内容をご確認ください。         |                                        | 相談予約の詳細内容が表示<br>されます |
| 受付番号                | 000000275                              |                      |
| 受付日時                | 2017年6月8日 12時0分0秒                      |                      |
| ステータス               | 受付中人                                   |                      |
| 受付内容                | 相談予約                                   | フニータフが「平付巾」の坦今に      |
| 氏名                  | 鹿銀 太郎                                  |                      |
| 連絡先電話番号             | 099-123-4567                           | [取消]ボタンが表示されます       |
| 相談希望日               | 2017年6月19日                             |                      |
| 相談希望時刻              | 12:00-17:00(銀行営業日)                     |                      |
| 相談方法                | 電話での相談                                 | ④ 取り消す場合は[取消]をクリック   |
| 相談内容の種類             | 各種ローンに関する相談 住宅ローン                      |                      |
| 相談内容                | 住宅ローンのシミュレーションや金利について相談したい。            |                      |
| << 戻る               | 取消 4                                   |                      |

#### 3. 相談予約の取消

| お問い合わせ<br>受付履歴取消 - 確認 | 3                           | 2017/06/08 12:00:00 現在<br>? ヘルブ |              | 取消内容を確認 |  |
|-----------------------|-----------------------------|---------------------------------|--------------|---------|--|
| 受付番号                  | 000000275                   |                                 | / .          |         |  |
| 受付日時                  | 2017年6月8日 12時0分0秒           |                                 |              |         |  |
| ステータス                 | 受付中                         |                                 |              |         |  |
| 受付内容                  | 相談予約                        |                                 | ⑤ [実行] をクリック |         |  |
| 氏名                    | 鹿銀 太郎                       |                                 |              |         |  |
| 連絡先電話番号               | 099-123-4567                |                                 |              |         |  |
| 相談希望日                 | 2017年6月19日                  |                                 |              |         |  |
| 相談希望時刻                | 12:00-17:00(銀行営業日)          |                                 |              |         |  |
| 相談方法                  | 電話での相談                      |                                 |              |         |  |
| 相談内容の種類               | 各種ローンに関する相談 住宅ローン           |                                 |              |         |  |
| 相談内容                  | 住宅ローンのシミュレーションや金利について相談したい。 |                                 |              |         |  |
| << 戻る                 | 実行 5                        |                                 |              |         |  |

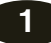

### 4. 取消完了

| お問い合わせ 2017/06/08 12:00:00 現状<br>受付履歴取消-完了 2017/06/08 12:00:00 現状 |                             |  |  |  |  |
|-------------------------------------------------------------------|-----------------------------|--|--|--|--|
| 確認 完了                                                             |                             |  |  |  |  |
| ご利用いただき、ありがとうごさ<br>以下の申し込みを取消しました                                 | いました。                       |  |  |  |  |
| 受付番号                                                              | 000000275                   |  |  |  |  |
| 受付日時                                                              | 2017年6月8日 12時0分0秒           |  |  |  |  |
| 取消日時                                                              | 2017年6月8日 12時0分0秒           |  |  |  |  |
| ステータス                                                             | 取消                          |  |  |  |  |
| 受付内容                                                              | 相談子約                        |  |  |  |  |
| 氏名                                                                | 鹿銀 太郎                       |  |  |  |  |
| 連絡先電話番号                                                           | 099-123-4567                |  |  |  |  |
| 相談希望日                                                             | 2017年6月19日                  |  |  |  |  |
| 相談希望時刻                                                            | 12:00-17:00(銀行営業日)          |  |  |  |  |
| 相談方法                                                              | 電話での相談                      |  |  |  |  |
| 相談内容の種類                                                           | 各種ローンに関する相談 住宅ローン           |  |  |  |  |
| 相談内容                                                              | 住宅ローンのシミュレーションや金利について相談したい。 |  |  |  |  |

取消完了!